# N9938A-02 <u>S E R V I C E N O T E</u>

Supersedes: NONE

# N9938A FieldFox Handheld Analyzer

Serial Numbers: ALL

FieldFox instruments with the following error message "Burst Trigger Alignment Failure, ....." requires a new RF board for replacement. This only applies to SA mode.

| Parts Required:<br>P/N | Description                  | Qty. |   |
|------------------------|------------------------------|------|---|
| N9927-60111            | RF Board Assembly for N9938A |      | 1 |

## ADMINISTRATIVE INFORMATION

| SERVICE NOTE CLASSIFICATION:                                                                                                    |                                                                                                    |  |  |  |
|----------------------------------------------------------------------------------------------------|----------------------------------------------------------------------------------------------------|--|--|--|
| MODIFICATION RECOMMENDED                                                                                                    |                                                                                                    |  |  |  |
| ACTION X ON SPECIFIED FAILURE<br>CATEGORY:                                                                                                    | STANDARDS<br>LABOR: 2.0 Hours                                                                                     |  |  |  |
| LOCATION [[]] CUSTOMER INSTALLABLE<br>CATEGORY:X RETURN TO FACTORY<br>X SERVICE CENTER (September 2013<br>onwards)<br>[[]] CHANNEL PARTNER                          | SERVICE [[]] RETURN<br>INVENTORY: [[]] SCRAP<br>[[]] SEE TEXT USED X RETURN<br>PARTS: [[]] SCRAP<br>[[]] SEE TEXT |  |  |  |
| AVAILABILITY: PRODUCT'S SUPPORT LIFE                                                                                                    | NO CHARGE AVAILABLE UNTIL: 24 July 2016                                                                           |  |  |  |
| X Calibration Required [[]] Calibration NOT Required                                                                                                    | PRODUCT LINE: WN<br>AUTHOR: DYCS                                                                                  |  |  |  |
| ADDITIONAL INFORMATION: UNIT MUST BE RETURNED TO FACTORY FOR REPAIR UNTIL SEPT<br>15, 2013. AFTER THAT DATE SERVICE MAY BE PERFORMED AT AGILENT SERVICE<br>CENTERS. |                                                                                                    |  |  |  |

© AGILENT TECHNOLOGIES, INC. 2013 PRINTED IN U.S.A.

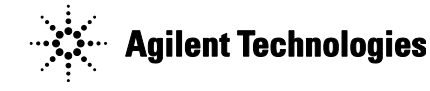

August 2, 2013 Rev. 21

#### Page 2 of 2 Situation:

An error message that begins "Burst Trigger Alignment Failure, ......" when a burst trigger alignment is performed. (Cal > Burst Align Now).

Note: this error will only occur with firmware A.07.00 and above when SA mode is active.

## Solution/Action:

Cycle power and confirm that the problem persists by performing (**Cal > Burst Align Now**). Affected FieldFox with mentioned error message required to send back to Agilent for a new RF board replacement.

Refer to the FieldFox Service Guide for instruction on replacing the RF board. To view this Service Guide information, use the following steps:

- 1. Go to <u>http://www.agilent.com</u>
- 2. Enter FieldFox model number <u>N99xxA</u> in the Search box and click GO.
- 3. Scroll down to the heading **Manuals** and click on the title or hyperlink for the **Service Guide**.
- 4. When the PDF of the Service Guide is displayed, look at the bookmarks in the left column. Expand the Contents section by clicking on the plus sign next to its bookmark.
- 5. Scroll through the Contents section bookmarks to locate "Repair & Replacement Procedures."
- 6. Click on the title or hyperlink for the section "Removing & Replacing the Measurement Group Assemblies."
- 7. Follow the instructions in the subsection "Replace the A4 RF Board"
- 8. Once the RF board has been removed from the FieldFox, perform the steps under "Post-replacement Procedure"

### **Revision History:**

| Revision<br>Number | Date           | Author     | Reason For Change |
|--------------------|----------------|------------|-------------------|
| 1.0                | August 2, 2013 | Daniel Yap | As published      |
|                    |                |            |                   |